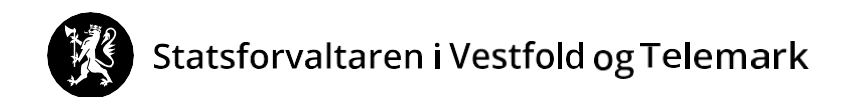

### SLIK SØKER DU OM TILSKOTT OG BER OM UTBETALING AV SKOGFOND TIL SKOGBRUKSPLANLEGGING - elektronisk

Du treng:

- datamaskin eller nettbrett (ev. mobiltelefon)
- bankkodebrikke, mobiltelefon, bankkode eller det du bruker for å logge deg inn i bank m.m.

Denne rettleiinga består av:

- Del 1: Søk om tilskott
- Del 2: Be om bruk av skogfond til skogbruksplan (refusjonskrav)

Raud pil syner kor du skal trykke.

#### **DEL 1: SØK OM TILSKOTT**

1. Gå inn på <u>www.landbruksdirektoratet.no</u> Då ser du dette:

| Landbruksdirektoratet<br>Eanandoallodirektorähtta | Landbruket Forvaltningen<br>Språk ⊕ Søk Q. Meny ☴    |                                      |
|---------------------------------------------------|------------------------------------------------------|--------------------------------------|
|                                                   |                                                      |                                      |
| A Implementering av nytt søknadssystem for        | importordninger og RÅK-tilskudd, gjør at systemet er | utilgjengelig i perioden 1727. april |
|                                                   |                                                      |                                      |
| → Jordbruk                                        | → Skogbruk                                           | → Eiendom                            |
| → Reindrift                                       | → Industri og handel                                 | → Prosjektmidler                     |

2. Trykk i boksen «Skogbruk»

Eit stykke nede på sida ser du dette:

| Innlogging skogfond<br>Logg inn for a seldo og søke om utbetaling av skogfond og/eller tilskudd.<br>Logg inn i skogfondsystemet |
|----------------------------------------------------------------------------------------------------|

3. Trykk på «Logg inn i skogfondsystemet» Då ser du dette:

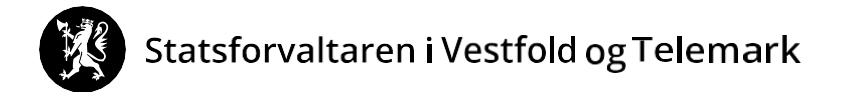

|   | Skjemaoversikt / For enkeltbransjer / Jordbruk og skogbruk / Skogfondssystemet                                                                                                    |
|---|----------------------------------------------------------------------------------------------------|
| Ľ | Skogeieren kan her legge inn krav om utbetaling fra sin skogfondkonto for å dekke investeringer til skogkultivering.<br>Skogfondet er penger som skogeieren plikter å sette av ved salg av tømmer og biobrensel.<br>Landbruksdir utvatets personvernerklæring a<br>Start tjeneste |

4 . Trykk på «Start tjeneste». Då ser du dette:

| < TILBAKE |                        | DINE KONTAKTOPPLYSNI                                  | NGER 🗸 | SPRÅK |  |
|-----------|------------------------|-------------------------------------------------------|--------|-------|--|
|           |                        |                                                       |        |       |  |
|           | ALTINN                 |                                                       |        |       |  |
|           |                        | EKTRONISK ID                                          |        |       |  |
|           | MinID                  | MINID<br>Med kode fra SMS eller PIN-kodebrev          |        |       |  |
|           | ≣=E bankID             | BANKID<br>Med koder fra banken din                    |        |       |  |
|           | ≣=≣ bankID<br>på mobil | BANKID PÅ MOBIL<br>Med sikker legitimasjon på mobil   |        |       |  |
|           | buypass                | BUYPASS ID PÅ SMARTKORT<br>Med smartkort og kortleser |        |       |  |
|           | buypass<br>id i mobil  | BUYPASS ID I MOBIL<br>Med passord/SMS eller mobilapp  |        |       |  |

Vel innloggingsmetode, og logg inn. Då ser du dette:

| :교표 altinn    |                                                                                |            |
|---------------|--------------------------------------------------------------------------------|------------|
| < Til innboks |                                                                                |            |
|               |                                                                                |            |
|               |                                                                                |            |
|               |                                                                                |            |
|               | Før tjenesten kan startes                                                      |            |
|               | Skogfondssystemet                                                              |            |
|               | Gyldige aktører er listet i nedtrekkslisten under. Velg aktør:                 |            |
|               | ✓ Uis også underenheter (bedrifter) i<br>valdisten                             |            |
|               | Tips! Klikk her for å velge dine favorittaktører som vises i listen over       |            |
|               | < Avbryt                                                                       | Fortsett > |
|               | 🗌 Jeg ønsker ikke å bli spurt om hvem jeg representerer hver gang skjema åpnes |            |

5. Val av aktør: Skogeigarar med enkeltpersonføretak må velje namnet sitt UTAN organisasjonsnummer. (Elles vel du i rullegardinmenyen til høgre for namnet ditt). Trykk på «Fortsett»

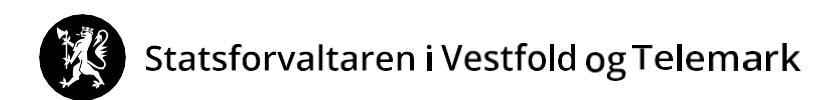

Då ser du dette:

| Skogfondssystem               |                                                                                         |                                                                                                   | Pålogget:                                                         |
|-------------------------------|-----------------------------------------------------------------------------------------|---------------------------------------------------------------------------------------------------|-------------------------------------------------------------------|
| Til startsiden                | Kontoopplysninger:<br>Skogfondskonto<br>Navn<br>Telefonnummer<br>E-mail<br>Bankkontonr. | Saldo skogfondskonto<br>Saldo pr. 01.01 i ár<br>Disporibel.01 beløp<br>Sum udekkede investeringer | Kommune<br>Hövednr, (GNR/BNF<br>Bruksnavn<br>Prod. skogareal (dai |
| Statistikk<br>og<br>Historikk |                                                                                         |                                                                                                   |                                                                   |

6. Trykk på «Søknader Inn- og utbetaling». Då ser du dette:

| Skogfondssystem            |                                                                                                    |  |  |  |
|----------------------------|----------------------------------------------------------------------------------------------------|--|--|--|
|                            |                                                                                                    |  |  |  |
|                            |                                                                                                    |  |  |  |
| Til startsiden             | Kontoopplysninger:                                                                                                    |  |  |  |
|                            | Skogfondskonto         Disponibelt beløp           Navn         Sum udekkede investeringer                                                                        |  |  |  |
|                            | Velç <mark>u</mark> va du vil gjøre:                                                                                                    |  |  |  |
| Søknader                   | <u>Skoge nd og tilskudd til skogkultur</u><br>Regier æ alle typer krav om utbetaling fra skogfond og søke om tilskudd til skogkultur.                             |  |  |  |
| Inn- og                    | <u>Søknad om tilskudd til skogbruksplan</u><br>Registerere søknad om tilskudd til å utarbeide en skogbruksplan på elendommen.                                     |  |  |  |
| Utbetaling                 | <u>Se aktive og tidligere søknader</u><br>En oversikt over alle søknader som er registrert på denne skogfondskontoen de siste fem år.                             |  |  |  |
| 1                          | Registrer søknad om driftstilskudd<br>Registrer søknad om tilskudd til drift i vanskelig terreng, eller søknad om tilskudd til å opprettholde hogstaktivitet i sk |  |  |  |
| [ <b>]]]</b><br>Statistikk | Registrer miljøtilskudd<br>Registrer nytt miljøtilskudd                                                                                                    |  |  |  |

7. Trykk på «Søknad om tilskudd til skogbruksplan»

Då ser du dette (Det står Navn: «Midt-Telemark - kommunene Midt-Telemark, Nome og Notodden (13 stk)» og ikkje «Larvik, Siljan og Skien..»):

| Skogfondssystem                   |                                   |            |                 |              | Pålogget:             |
|-----------------------------------|-----------------------------------|------------|-----------------|--------------|-----------------------|
| Til startsiden                    |                                   |            |                 |              |                       |
| -                                 | Skogbruksplanie                   | 3gging     | Planlant fordin | Planprosjekt | Skriv kvittering      |
| Søknader<br>Inn- og<br>Utbetaling | Larvik, Siljan og Skien 2022-2024 | Etablering | 01.10.2024      | Søk tilskudd | Ingen tilskudd å kvit |
| <b>LLI</b><br>Statistikk          |                                   |            |                 |              |                       |

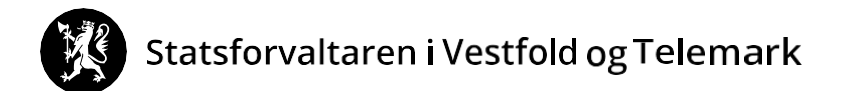

8. Trykk på «Søk tilskudd»

Du har no søkt om tilskott til skogbruksplan.

For a be om bruk av dine eigne skogfondsmidlar, ga til  $\underline{del 2}$ .

# Statsforvaltaren i Vestfold og Telemark

## DEL 2: BE OM BRUK AV SKOGFOND TIL SKOGBRUKSPLAN (refusjonskrav)

Trykk på «Søknader inn- og utbetaling».

Trykk på «Skogfond og tilskudd til skogkultur».

| Til startsiden           | Konte plysninger:                                                                                                    |
|--------------------------|----------------------------------------------------------------------------------------------------|
| Søknader                 | Skogfor konto     Disponibelt beløp       Navn     Sum udekkede investeringer       Velge     du vil gjøre:       Skogfond og tilskudd til skogkultur       Registrere alle typer krav om utbetaling fra skogfond og søke om tilskudd til skogkultur.                  |
| Inn- og<br>Utbetaling    | <u>Søknad om tilskudd til skogbruksplan</u><br>Registerere søknad om tilskudd til å utarbeide en skogbruksplan på eiendommen.<br><u>Se aktive og tidligere søknader</u><br>En oversikt over alle søknader som er registrert på denne skogfondskontoen de siste fem år. |
| <b>Ini</b><br>Statistikk | Registrer søknad om driftstilskudd<br>Registrer søknad om tilskudd til drift i vanskelig terreng, eller søknad om tilskudd til å opprettholde hogstaktivitet i skogbruket 2020.<br>Registrer miljøtilskudd                                                             |
| og<br>Historikk          | Registrer nytt miljøtilskuda                                                                                                    |
|                          |                                                                                                    |

Då ser du dette:

| Til startsiden        | Registrere refusionskrav                                                                                                    |   |
|-----------------------|----------------------------------------------------------------------------------------------------|---|
| Søknader              | Skogfondskonto Kommu Disponibel saldo                                                                                                    |   |
| Inn- og<br>Utbetaling | Velg betalingsmottaker     St. Detaljer     St. Valgre tilitak       Velg betalingsmottaker     St. Valgre tilitak     Ny betalingsmottaker       Velg melding O eller KID O @     Image: Comparison of the state of the state o |   |
| hat                   |                                                                                                    |   |
| Statistikk            |                                                                                                    | ( |
| og<br>Historikk       |                                                                                                    |   |

Om du vil ha pengane til deg sjølv (normalen), vel «Skogeier (bankkontonummer)», huk av etter «Velg melding» og skriv t.d. Skogfond skogbruksplan.

Då ser du dette:

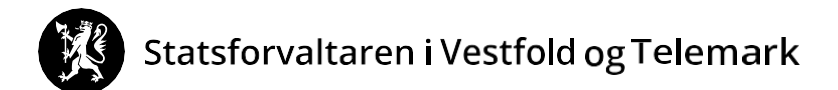

|                                              |                                                                                                    | Hjelp    |
|----------------------------------------------|----------------------------------------------------------------------------------------------------|----------|
| Til startsiden                               | Skogfondskonto       Disponibel saldo         1. Betalin mottaker       2. Tiltak       3. Detaljen       4. Kostnader       5. Valgte tiltak         Velg betalingsmottaker       Skogfond skogbruksplan       Ny betalingsmottaker |          |
| <b>lini</b><br>Statistikk<br>og<br>Historikk |                                                                                                    | Fortsett |

Trykk på «Fortsett».

Då ser du dette:

| Søknader<br>Inn- og<br>Utbetaling | 1. Betalingsmottaker<br>Klikk på '+' foran en<br>Før musepekeren ov                                                                                                    | 2. Tiltak<br>gruppe for å vise<br>ver enkelttiltaket f | 3. Detaljer<br>enkelttiltak.<br>or å få fram en besk | 4. Kostnader<br>rrivelse.  | 5. Valgte tiltak |
|-----------------------------------|----------------------------------------------------------------------------------------------------|--------------------------------------------------------|------------------------------------------------------|----------------------------|------------------|
| Statistikk<br>og<br>Historikk     | Tiltak før foryngelse     Etaburing av foryngelse     Etaburing av foryngelse     Tiltbetter foryngelse     Grinnig og gjødsling     Grinnig og gjødsling     Grinnig og gjødsling     Grinnig     Grinnig     Grinnig     Grinnig     Grinnig     Grinnig     Grinnig     Grinnig     Grinnig | ю<br>Э                                                 |                                                      |                            |                  |
| 8<br>Velg konto                   | -grensearbin<br>-bioenergitter<br>- <mark>skogbruksplan</mark><br>-merverdiavgift                                                                                                    | L<br>Dekning av                                        | utgifter til skogbrukspla                            | an og miljøregistreringer. |                  |

Vel først «Annet» og så «SKOGBRUKSPLAN».

#### Då ser du dette:

| 1. Betalingsmottaker                                                                | 2. Tiltak | 3. Detaljer | 4. Kostnader | 5. Valgte tiltak                                                                                                    |
|-------------------------------------------------------------------------------------|-----------|-------------|--------------|----------------------------------------------------------------------------------------------------|
| Tiltak<br>Tiltakets referanse (Bestandsnr, veinavn, frøpartinr e.l.)<br>Beskrivelse |           |             |              | SKOGBRUKSPLAN<br>Skogbruksplan 123/12<br>Midt-Telemark – kommunene Midt- Telemark, Nome<br>og Notodden<br>58/400 (maksimal lengde) |
|                                                                                     |           |             |              | Fortsett                                                                                                    |
|                                                                                     |           |             |              |                                                                                                    |

I feltet for «Tiltakets referanse ...» skriv du *Skogbruksplan (gards- og bruksnummeret ditt)*. (Om naudsynt fyll ut «Beskrivelse» som i biletet ovanfor.) Trykk «Fortsett».

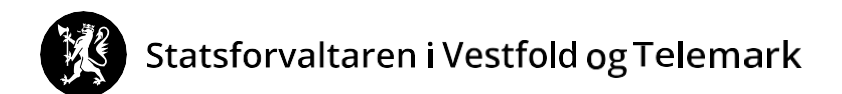

#### Då ser du dette:

| 1. Betalingsmottaker                                                        | 2. Tiltak                                                                  | 3. Detaljer                               | 4. Kostnader                                      | 5. Valgte tiltak                                 |                                                       |                          |                            |
|-----------------------------------------------------------------------------|----------------------------------------------------------------------------|-------------------------------------------|---------------------------------------------------|--------------------------------------------------|-------------------------------------------------------|--------------------------|----------------------------|
| Kostnader som regi<br>tiltak. (Se under 'An<br>Tiltak SK(<br>Kostnad * 123  | istreres skal alltid va<br>inet' i lista over tiltak<br>OGBRUKSPLAN<br>345 | ere netto kostnad<br>().<br>kroner        | er (uten MVA). Dersom                             | du også ønsker å dekke<br>Beløp til utbetaling * | MVA-delen med skogfondsmi                             | dler, skal det<br>kroner | te registreres som et eget |
| Dokumentasjon<br>Alle fakturerte kostn<br>dokumentasjon, må<br>Navn Beskriv | nader skal normalt d<br>i du sjekke kommun<br>ivelse                       | okumenteres ved<br>ens informasjons<br>Op | at kopi av fakturaen la:<br>side.<br>prettet dato | stes opp som vedlegg til                         | <b>søknaden. For full oversikt ov</b><br>Opprettet av | ver krav til             | Last opp vedlegg           |

- I «Kostnadfeltet» skriv du kostnadsbeløpet UTAN MVA.
- I «Beløp til utbetaling» skriv du beløpet du ønsker betalt ut frå skogfondskontoen din. Beløpet må ikkje vere større enn beløpet i «Kostnadfeltet».
- Skann fakturaen (om det ikkje er mogleg for deg å skanne, send e-post, brev eller lever kopi av faktura til landbrukskontoret/kommunen).

Trykk på «Last opp vedlegg», og følg prosedyra.

#### Trykk «Fortsett».

Då ser du dette:

| 1. Betalingsmottaker                                   | 2. Tiltak                                                                                                    | 3. Detaljer         | 4. Kostnader     | 5. Valgte tiltak     |                      |                         |  |  |
|--------------------------------------------------------|----------------------------------------------------------------------------------------------------|---------------------|------------------|----------------------|----------------------|-------------------------|--|--|
| Valgt betalingsmottaker: Sk                            | ogeiei                                                                                                    |                     |                  |                      |                      | Endre betalingsmottaker |  |  |
| Tiltak som det søkes for                               |                                                                                                    |                     |                  |                      |                      | legg til nytt tiltak    |  |  |
| Tiltak                                                 | Kostnad                                                                                                    | Til utbet           | Antall Areal     | Stedfesting          |                      |                         |  |  |
| SKOGBRUKSPLAN                                          | 12 345,00                                                                                                    | 12 345,00           |                  | Skogbruksplan 123/12 | Rediger Slett        |                         |  |  |
| Totalt                                                 | 12 345,00                                                                                                    | 12 345,00           |                  |                      |                      |                         |  |  |
| Dokumentasjon<br>Alle fakturerte k<br>krav til dokumen | Dokumentasjon Last opp vedlegg Alle fakturerte kostnader skal normalt dokumenteres ved at kopi av fa krav til dokumentasjon, må du sjekke kommunens informasjonsside. |                     |                  |                      |                      |                         |  |  |
| Navn Bes                                               | skrivelse                                                                                                    | (                   | Opprettet dato   |                      | Opprettet av         |                         |  |  |
| Jeg ønsker å søke om tils                              | kudd for tiltak sor                                                                                                    | n eventuelt er bere | ttiget til dette | ĴJa ONei             | Slett søknaden Lagre | Send til kommunen       |  |  |

Marker for «Ja» om du ønsker tilskott (sjølv om du har søkt i del 1 av denne rettleiinga). OBS Det er IKKJE nok berre å svare her i del 2.

## Statsforvaltaren i Vestfold og Telemark

Trykk «Send til kommunen», og les ansvarserklæringa.

*Forskrift om tilskudd til skogbruksplanlegging med miljøregistreringer* er korrekt forskrift for tilskudd til skogbruksplan. Forskrifta finn du på www.lovdata.no

Når jeg sender inn dette refusjonskravet, er jeg ansvarlig for og godtar å:
gjøre meg kjent med forskrift om tilskudd til nærings- og miljøtiltak i skogbruket, forskrift om skogfond o.a. og andre aktuelle lover og regler i tilknytning til tiltaket,
gjøre meg kjent med lokale retningslinjer for prioritering av tilskudd,
gi fullstendige og korrekte opplysninger i søknaden, inkl. aktuelle vedlegg,
gi nødvendige opplysninger til kommunen som grunnlag for behandling av søknaden, utbetaling av tilskudd eller i forbindelse med kontrolltitak,
betale tilbake skogfond og tilskudd, helt eller delvis, dersom det avdekkes forhold som er i strid med forutsetningene for utber lingen.

Opplysninger i denne søknaden, inkludert vedlegg, er gitt etter beste skjønn og så fullstendig som mulig. Jeg er kjent med at jeg kar omme i straffeansvar om jeg gir uriktige eller ufullstendige opplysninger.

Trykk «Godta».

#### Du har no levert eit refusjonskrav.

Normalt får du svar frå landbrukskontoret/kommunen innan ein månad.